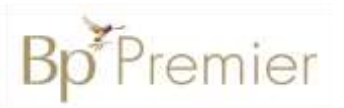

## **Summary Sheet**

## Adding a Coded Diagnosis, Past History

Diagnoses are added using the **Past history** screen in Bp Premier. The diagnosis should always be chosen from a coded list rather than using free text.

The Past history section of the electronic medical record is used to record only:

- Chronic conditions
- Significant events in the patient's medical history

## Adding a coded diagnosis in the patient record / consultation:

- 1. Open the patient record **'F2'**.
- 2. Select the 'Past history' tab.
- 3. Select the **'Add'** button in the top left of the window.
- Enter the date the condition was first diagnosed in the date field. If a specific date is not known, enter the Year it was first diagnosed.
- 5. Enter the first few characters of the condition in the 'Search' field then **double click** on the relevant diagnosis to select.
- 6. Tick '**Active'** to indicate the condition is current.
- 7. Tick 'Send to My Health Record' as appropriate.
- 8. Tick 'Include in Summaries' to include the diagnosis on health summaries.
- 9. Tick 'Confidential' to indicate that the diagnosis is not to be shared.
- 10. Tick 'Save as Reason for Visit' if applicable.
- 11. Enter any relevant comments in the **Further Details** section as required.

| 12. | Save. |
|-----|-------|
|-----|-------|

| Active problem | 8C -                            |          | 🗌 No sign   | ficant PMH |              |                  |                                       |
|----------------|---------------------------------|----------|-------------|------------|--------------|------------------|---------------------------------------|
| Date           | Condition                       | Severity | Description | Summary    | Confidential | My Health Record | Details                               |
| 2000           | Aathma                          |          |             | Yes        | No           | Yes              | Dr Jones                              |
| 24/03/2015     | Diabetes Melitus, Type 2        |          |             | Yes        | No           | Yes              |                                       |
| 15/08/2018     | Chronic Kidney Disease, Stage 3 |          |             | Yes        | No           | Yes              | 10.6.2018 eGFR = 59 ACR < 1.7 mg/mmol |

Note: Tick 'No significant PMH' if there is no past medical history to record.

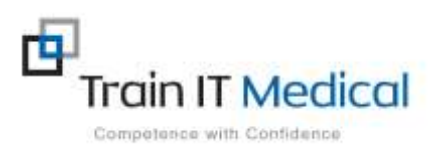

| Dete: 15 / 8 / 2018                                                                                                    | ] [2] Today [] 15/00/2018 ↔ |                       |                          |         |  |  |  |
|----------------------------------------------------------------------------------------------------|-----------------------------|-----------------------|--------------------------|---------|--|--|--|
| earch: CHRONIC K                                                                                                    | 7                           | Keyword search        | Synom                    |         |  |  |  |
| Condition                                                                                                    | *                           | Condition             |                          |         |  |  |  |
| Disona: Kidney Dakase<br>Disona: Kidney Dakase, Status 1                                                                                                    | - 88                        | Lat                   | ORM                      | Bigtory |  |  |  |
| Chronic Kinney Desses: Stop 2<br>Chronic Kinney Desses: Stop 2<br>Chronic Kinney Desses: Stop 3<br>Chronic Kinney Desses: Stop 3<br>Chronic Kinney Desses: Stop 4<br>Chronic Kinney Desses: Stop 4 |                             | Dente                 | Other                    |         |  |  |  |
|                                                                                                    |                             | [1] Mig               | C Noderate               | Severe  |  |  |  |
|                                                                                                    |                             | Active                | inactive                 |         |  |  |  |
|                                                                                                    |                             | Provisional diagnosis |                          |         |  |  |  |
|                                                                                                    |                             | Frecture              |                          |         |  |  |  |
|                                                                                                    |                             | Deptaced              | Undeplaced               |         |  |  |  |
|                                                                                                    |                             | Corport               | Commuted                 |         |  |  |  |
|                                                                                                    | ÷                           | 1 Spink               | Gernáde                  |         |  |  |  |
| ather details                                                                                                    |                             |                       |                          |         |  |  |  |
| 10.5.2018 eGFR = 59 ACR < 1.7 mg/mmol                                                                                                    |                             |                       | Send to My Health Record |         |  |  |  |
|                                                                                                    |                             |                       | Confidential             |         |  |  |  |
|                                                                                                    |                             |                       | Include in sum           | nales   |  |  |  |

Past history

Add